# **AVAILABILITY NOTIFICATIONS**

### A STEP-BY-STEP GUIDE

If a campsite is unavailable for the dates you wish to book on parks.saskatchewan.ca, you can now sign up to receive a notification email when it becomes available. Availability notifications are sent to all customers signed up for a specific site's availability notification once a day and is booked on a first-come, first-served basis.

For example, you can create an availability notification on an unavailable campsite and five other people can do the same as well. If and when the site becomes available, you and the five other people will receive an email notification at the same time. The site can then be booked by the first person to reserve the site.

Availability notifications can be added to the following site types:

- Nightly campsites including Accessible, Double Site, Full Service, Hammock, Electric, Economy, Equestrian, and Non-Electric site
- types;
- Camp-Easy Tent, Yurt and Mongolian Yurt sites;
- Group campsites;
- Seasonal campsites;
- Pavilion;
- Picnic Shelters; and
- Swimming Lessons.

#### In this guide:

- Create an Availability Notification
- Remove an Availability Notification
- View an Availability Notification

# **Creating an Availability Notification**

To add an availability notification on a site that is not currently available, complete the following steps:

#### Step 1

Locate the site you are interested in by searching for the park from the HOME screen.

• Enter Park Name then click "Search".

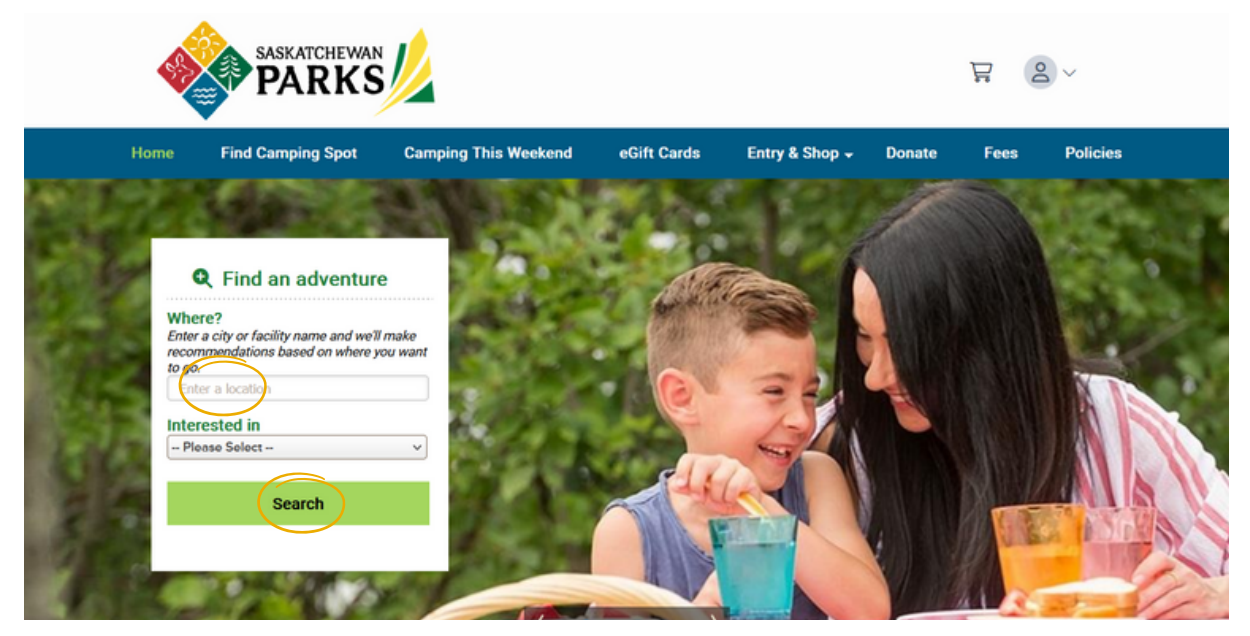

• Click on the camping type you are interested in to locate the site.

| Showing: 1-10 of 10                                                                                                    | ▲ Previous   Next ▼     |
|----------------------------------------------------------------------------------------------------|-------------------------|
| Buffalo Pound Provincial Park, Saskatchewan     SASKATCHEWAN PROVINCIAL PARKS     Add to Favorites      Located 20 minutes northeast of Moose Jaw, Buffalo Pound Provincial Park offers a balanced blend of nature and recreational op     [more] | oportunities. Once used |
| Camping and Lodging<br>Accessible - Nightly Electric (4) Camp-Easy Yurt (2)                                                                                                    |                         |
| Group Non-Electric - Large (1) Nightly Electric (186) Night                                                                                                    | ntly Full Service (17)  |
| Nightly Hammock (1) Nightly Non-Electric (27) Swimmin<br>Rec Hails, Pavilions and Pichic Areas                                                                                                    | ng Lesson (52)          |

After locating the site, enter in the arrival date and length of stay.

Click "Check Availability"

| uffalo Pound F                                         | Provinci      | al Park,                     | SK                      |                                               |
|--------------------------------------------------------|---------------|------------------------------|-------------------------|-----------------------------------------------|
| atus: Open through Tue Oc<br>ax reservation window: Su | n Feb 09 202  | eason Dates<br>5 Later Dates |                         | Site Photos                                   |
| Site, Loop: E1, Elmview                                |               |                              |                         | ♥ Add Site to Favorites                       |
| Type:Nightly Electric<br>Please enter arrival date     | Ame           | nities: 307                  | ۴                       |                                               |
| Arrival date:                                          | Length of     | stay:                        |                         | Departure date:                               |
| 🛗 Fri May 19 2023                                      | 2             |                              | Nights                  | Sun May 21 2023                               |
| Check-in: 2:00 pm                                      | Check-out: 12 | 2:00 pm                      |                         |                                               |
| Ohaali Ausilahii                                       |               | 🕕 High I                     | Demand F                | Facility:                                     |
| Check Availabil                                        | ity           | All reservat<br>completed    | tions (incluin 15 minut | uding this one) in your cart must be<br>utes. |
|                                                        |               |                              |                         |                                               |

If the site is unavailable for the dates you have entered, a message will appear stating "Selected date(s) not available" and the option to "Create Availability Notification" will appear.

|                                                                   |                                                                         |                                          |                                       |                                                         |                                      |                     |                |                   |                          | ~                     |          |          |         |
|-------------------------------------------------------------------|-------------------------------------------------------------------------|------------------------------------------|---------------------------------------|---------------------------------------------------------|--------------------------------------|---------------------|----------------|-------------------|--------------------------|-----------------------|----------|----------|---------|
| ite, Lo                                                           | op: E1,                                                                 | Elmvie                                   | N                                     |                                                         |                                      |                     |                |                   |                          | <b>O</b> A            | dd Site  | to Fav   | orites  |
| ype:Ni                                                            | ightly E                                                                | lectric                                  |                                       | Ame                                                     | nities:                              | 15<br>30 <b>7</b> 1 | ¢.             |                   |                          |                       |          |          |         |
| Sele<br>reate<br>ry othe                                          | ected da<br>Availab<br>er dates                                         | ate(s) no<br>ility No                    | ot availa                             | able<br>n. Get ei                                       | mail ale                             | ert wher            | n there i      | is availa         | bility.                  |                       |          |          |         |
| A<br>Selected                                                     | A<br>Available                                                          | X<br>Not avai                            | R<br>I. Reserve                       | d                                                       |                                      | May                 | Jun 20         | 23                |                          |                       | N        | lext 2 w | veeks   |
|                                                                   |                                                                         | 21                                       | 22                                    | 23                                                      | 24                                   | 25                  | 26             | 27                | 28                       | 29                    | 30<br>Tu | 31<br>W  | 1<br>Th |
| 19<br>F                                                           | 20<br>Sa                                                                | Su                                       | М                                     | Tu                                                      | W                                    | In                  | F              | Sa                | Su                       | IVI                   | iu       |          |         |
| 19<br>F<br>R                                                      | zo<br>Sa<br>R                                                           | A                                        | A                                     | A                                                       | A                                    | A                   | A              | A                 | A                        | A                     | A        | A        | A       |
| R<br>R<br>rrival d                                                | R<br>R<br>May 19                                                        | A<br>2023                                | M<br>A                                | A<br>ength of<br>2                                      | A<br>A<br>stay:                      | A                   | A<br>Nigl      | A<br>De<br>hts Si | A<br>parture o<br>un Ma  | A<br>date:<br>y 21 20 | A<br>023 | A        | A       |
| R<br>R<br>Frival d<br>Fri<br>heck-ir<br>rice R<br>33.00<br>Rate m | R<br>R<br>Aate:<br>May 19<br>n: 2:00 p<br>ate:*<br>Per Nig<br>ay vary a | A<br>2023<br>m<br>pht, \$23<br>cross dat | A<br>A<br>Chec<br>1.00 Peres; display | A<br>ength of<br>2<br>ck-out: 1:<br>r Week<br>yed rates | A<br>( stay:<br>2:00 pm<br>do not re | A flect disc        | P<br>A<br>Nigl | A<br>De<br>hts Si | A<br>parture o<br>un Maj | A<br>date:<br>y 21 20 | A<br>023 | A        | A       |

Click "Create Availability Notification".

### Step 5

View the Availability Notification details then click "Create this Notification".

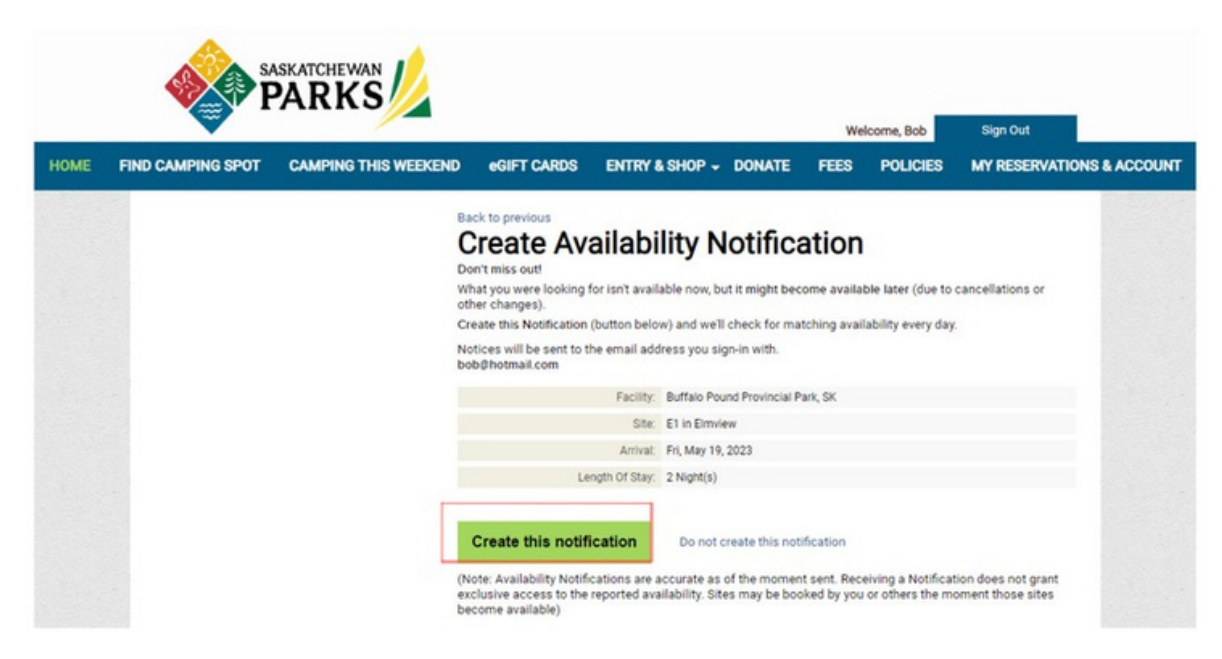

### Step 6

After creating notification, you will be redirected to all Availability Notifications that you have created and will see a message stating that "Your notification has been created."

If the site becomes available you will receive an email to the email address associated with your account.

Availability notifications are sent once a day approximately at 12:40 am CST when daylight savings time is in effect (1:40 am CST when not).

Sites are reserved on a first-come-first-serve basis.

To reserve the site, click on the URL link within the email you receive and/or locate the site on the reservation website, <u>parks.saskatchewan.ca</u>

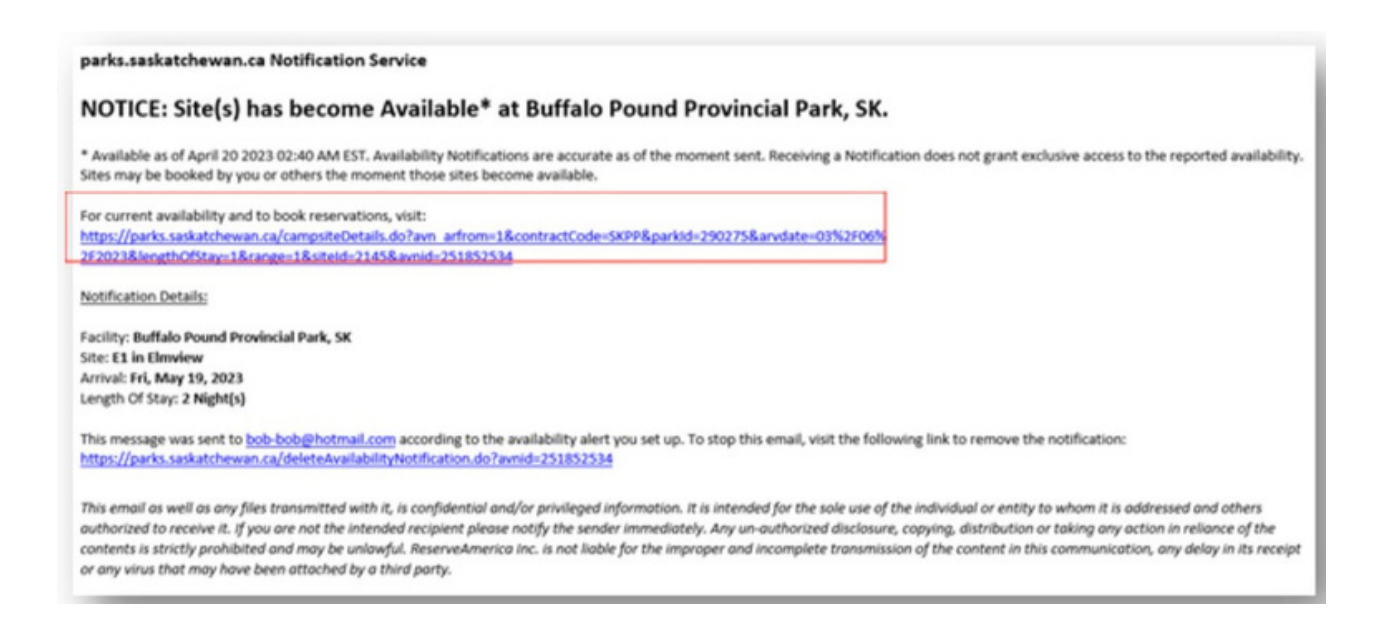

# **Creating an Availability Notification for Seasonal Campsites**

To add an availability notification on a seasonal site that is not currently available, complete the following steps:

#### Step 1

Locate the site you are interested in by searching for the park from the HOME screen.

• Enter Park Name then click "Search".

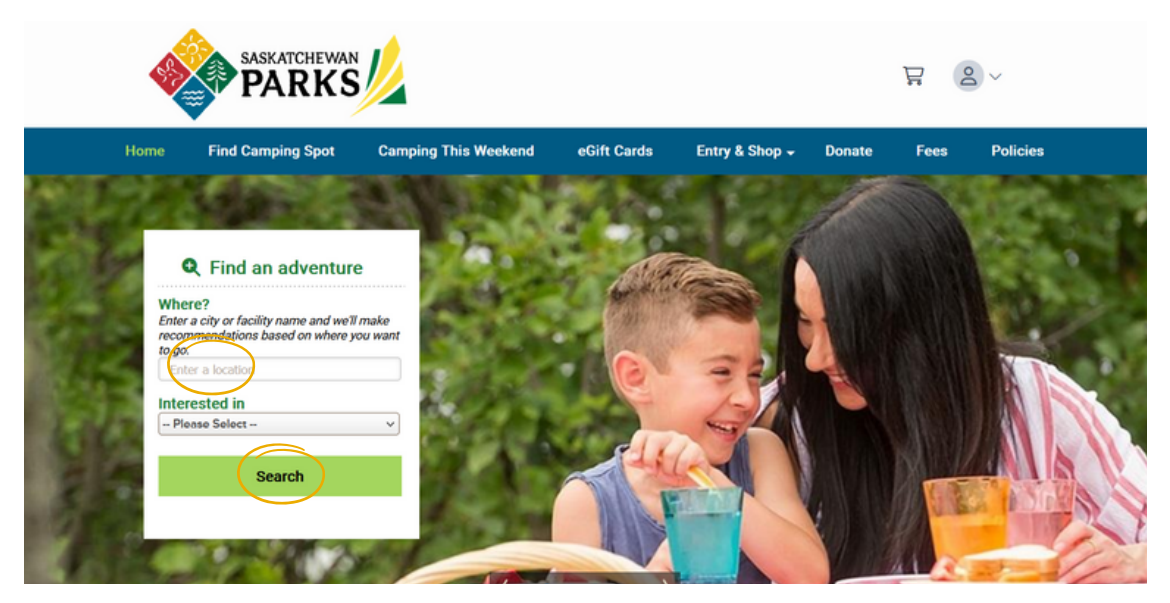

• Click on the seasonal camping type you are interested in to locate the site.

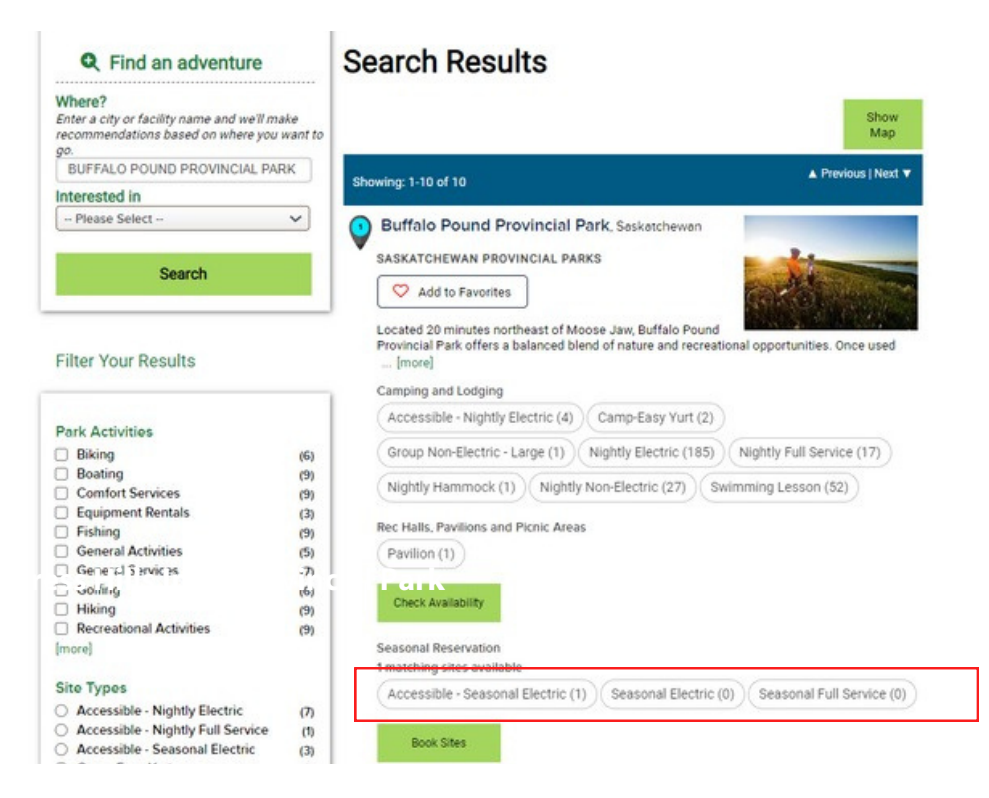

- Narrow search results by entering in site and/or campground information in the "Narrow Results" section found on the left side of your screen. The details entered in this area will be used to create the availability notification for a seasonal campsite.
- Click "Apply Filter"

QUICK TIP: To add an availability notification to more than one site at a time, enter in the site numbers and use a comma (,) between each number to separate the multiple sites.

| Narrow Results                 | Campgrour          | nd Map                                                                 |                |                    |                           |                        | ~                      |
|--------------------------------|--------------------|------------------------------------------------------------------------|----------------|--------------------|---------------------------|------------------------|------------------------|
| Any Loop/Area 🗸 🗸              |                    | Dete                                                                   | Denne          |                    |                           |                        |                        |
| Site/Activity                  | Site/Activ<br>List | ity Date<br>Avai                                                       | lability       |                    |                           |                        |                        |
| S23, S24                       | 0 site(s) avai     | lable out of 2 ma                                                      | tching site(s) | (Clear search ar   | d show all)               |                        |                        |
| ooking for                     | ALL (0)            | Seasonal Elect                                                         | ric (0)        |                    |                           |                        |                        |
| Seasonal Camping               |                    | ocusonal Electi                                                        |                |                    |                           |                        |                        |
| Maximum of 6 Occupants         | Campsite Se        | Campsite Search Results: 1-2 of 2 🛛 🔒 Log-In to see your Favorites Sit |                |                    |                           | es 🔺 Previous   Next 🔻 |                        |
| Number of Occupants            | Site/Activity      | Loop/Area                                                              | Туре           | Max # of<br>people | Equip length/<br>Driveway | Amenities              | Online<br>availability |
| Length (ft)                    | _                  |                                                                        |                |                    |                           |                        |                        |
|                                | Map                |                                                                        | Seasonal       |                    |                           | 15                     |                        |
| Electric hookup Not Required V | S23                | Shady Lane B                                                           | Electric       | 6                  | 25                        | 104                    | not available          |
| Water hookup                   | S 🗢                |                                                                        |                |                    |                           |                        |                        |
| Sewer hookup                   | E710               |                                                                        |                |                    |                           |                        |                        |
|                                | Map                | 01-1-1-1-1-1-1-1-1-1-1-1-1-1-1-1-1-1-1-                                | Seasonal       | ,                  |                           | 15<br>30 <b>7</b>      |                        |
| J Accessible/Barrier Free      | S24                | Shady Lane B                                                           | Electric       | 0                  | 25                        | -                      | not available          |

### Click the Map icon found above the site number.

#### Book a Campsite at Buffalo Pound Provincial Park, SK

```
Find facilities nearby
```

| Narrow Results                                                         | Campground Map                                                                                                    |                                |                      |               |                     |                     |                            |  |  |  |
|------------------------------------------------------------------------|----------------------------------------------------------------------------------------------------|--------------------------------|----------------------|---------------|---------------------|---------------------|----------------------------|--|--|--|
| Any Loop/Area   Site/Activity  S23, S24  Looking for  Seasonal Camping | Site/Activity<br>List     Date Range<br>Availability       0 site(s) available out of 2 matching site(s)     (Clear search and show all)       ALL (0)     Seasonal Electric (0) |                                |                      |               |                     |                     |                            |  |  |  |
| Maximum of 6 Occupants<br>Number of Occupants                          | Campsite S                                                                                                    | earch Results: 1-<br>Loop/Area | 2 of 2               | Log-In to see | your Favorites Site | es ▲ P<br>Amenities | revious   Next ▼<br>Online |  |  |  |
| Length (ft) Electric hookup Not Required  Vater hookup                 | ∑<br>523<br>♡ ₽                                                                                                    | Shady Lane B                   | Seasonal<br>Electric | people<br>6   | 25                  | 50 <b>7</b>         | not available              |  |  |  |
| Sewer hookup Accessible/Barrier Free Apply Filter                      | 524<br>♥ €                                                                                                    | Shady Lane B                   | Seasonal<br>Electric | 6             | 25                  | 15 <b>%</b>         | not available              |  |  |  |

#### Step 4

After clicking the Map icon, the map will expand and an option to Create Availability Notification will appear.

Click "Create Availability Notification".

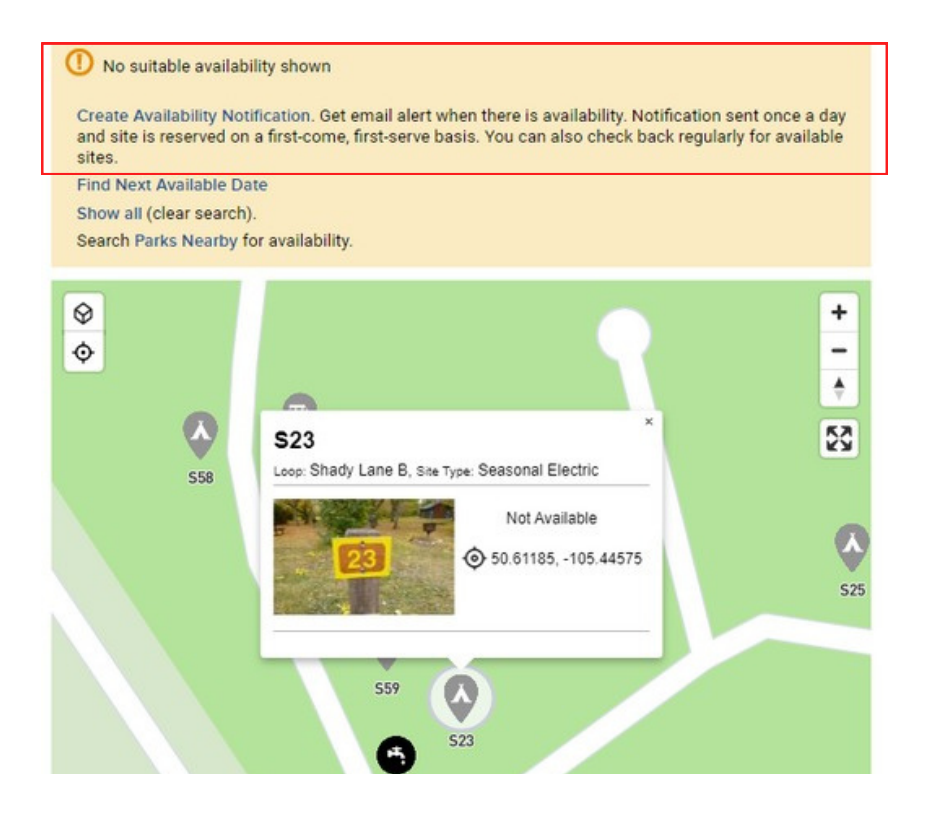

Review the details and click "Create this notification" to complete setting up your availability notification.

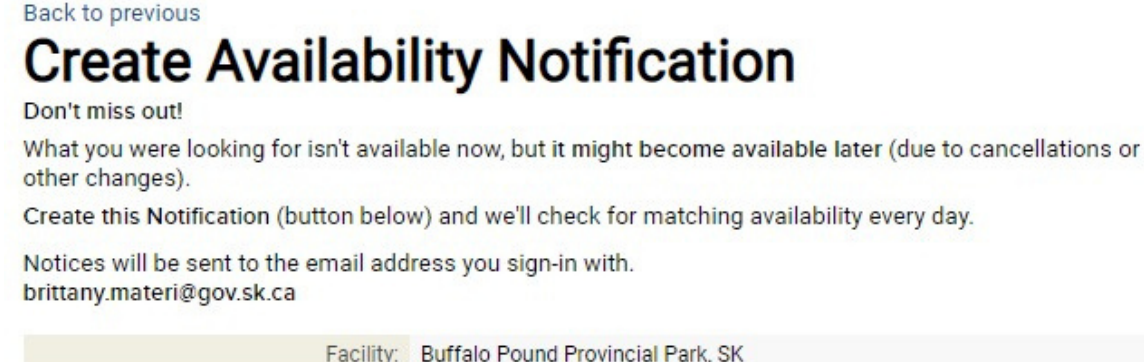

| Facility:       | Buffalo Pound Provincial Park, SK |
|-----------------|-----------------------------------|
| In:             | site S23, S24                     |
| Looking For:    | Seasonal Camping                  |
| Arrival:        | Thu, May 18, 2023                 |
| Length Of Stay: | 1 Night(s)                        |
|                 |                                   |

Create this notification

Do not create this notification

(Note: Availability Notifications are accurate as of the moment sent. Receiving a Notification does not grant exclusive access to the reported availability. Sites may be booked by you or others the moment those sites become available)

#### Step 6

After creating notification, you will see a message stating "Your notification has been created."

#### Step 7

If the site becomes available you will receive an email to the email address associated with your account. Sites are reserved on a first-come, first-serve basis. To reserve the site, click on the URL link within the email you receive and/or locate the site on the reservation website, parks.saskatchewan.ca

## **Removing an Availability Notification**

To stop receiving availability notification alerts, follow the below instructions:

#### **Step 1** Click on the URL within your availability notification email

parks.saskatchewan.ca Notification Service
NOTICE: Site(s) has become Available\* at Buffalo Pound Provincial Park, SK.
\* Available as of April 20 2023 02:40 AM EST. Availability Notifications are accurate as of the moment sent. Receiving a Notification does not grant exclusive access to the reported availability.
Sites may be booked by you or others the moment those sites become available.
For current availability and to book reservations, visit:
https://parks.saskatchewan.ca/campsiteDetails.do?avn\_arfrom=1&contractCode=SKPP&parkid=290275&arvdate=03552F00%
2F2023&lengthOfStay=1&range=1&siteid=2145&avnid=251852534
Notification Details:
Facility: Buffalo Pound Provincial Park, SK
Site: E1 in Elmview
Arrival: Fri, May 19, 2023
Length Of Stay: 2 Night(s)
This message was sent to bob-bob@hotmail.com according to the availability alert you set up. To stop this email, visit the following link to remove the notification.
Https://parks.saskatchewan.ca/deteeAvailabilityNotification.do?avnid=251852534
This email as well as any files transmitted with it, is confidential and/or privileged information. It is intended for the sole use of the individual or entity to whom it is addressed and others
autorized to receive it. if you ore not the intended recipient please notify the sender immediately. Any un-outhorized disclosure, copying, distribution or taking any action in reliance of the
contents is strictly prohibited and may be unlowful. ReserveAmerica inc. is not liable for the immediately transmission of the content in this communication, any delay in its receipt
or any visus that may have been attached by a third park.

OR

Login to your account at <u>https://parks.saskatchewan.ca/</u> by clicking "Sign In or Sign Up"

- Click "My Reservations & Account"
- Click "Availability Notifications"
- Click "see details" on the notification you want to end

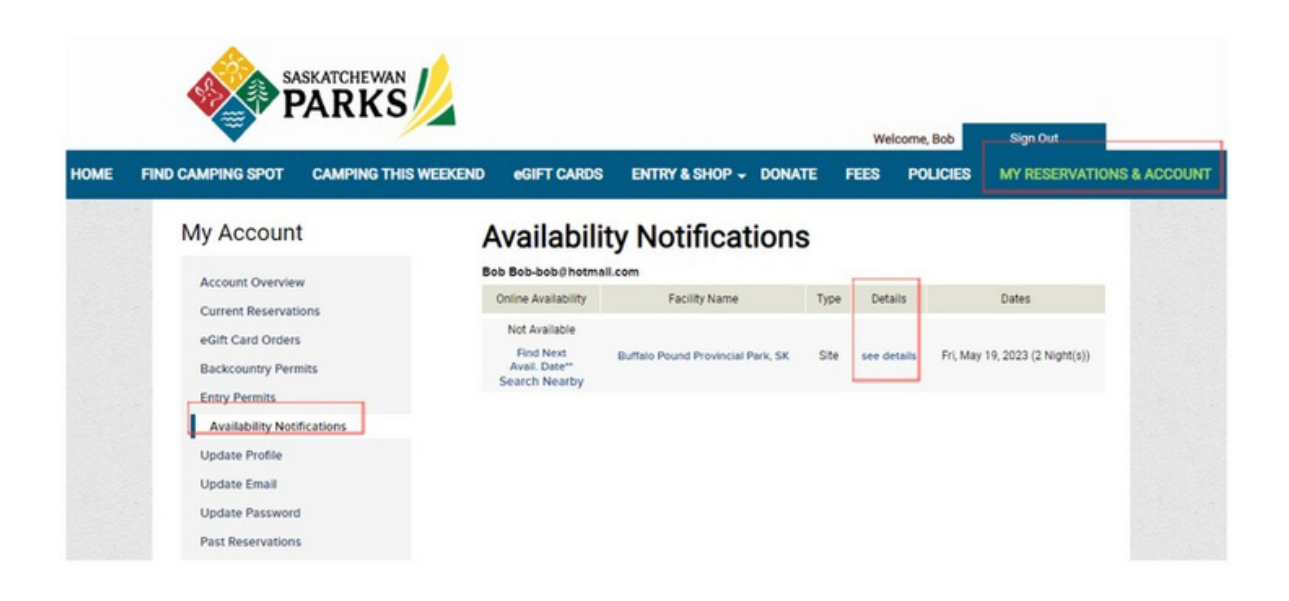

• Click "Stop email (remove this notification)"

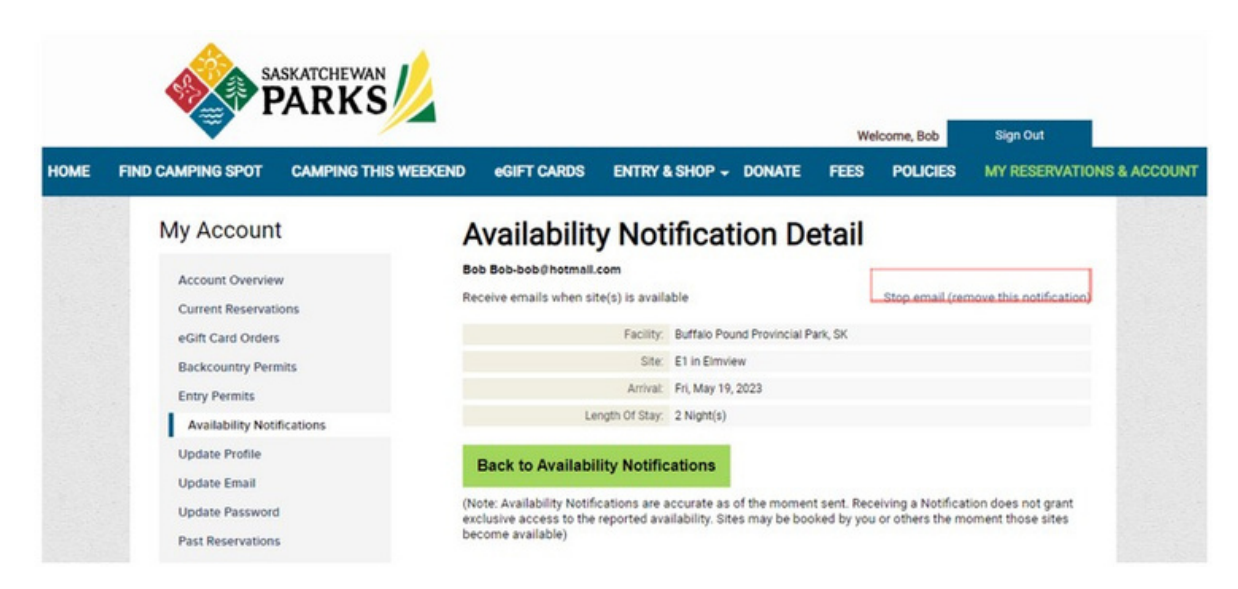

# **Viewing Availability Notifications**

To view and manage all of your availability notifications, follow the below instructions:

#### Step 1

Login to your account at <u>https://parks.saskatchewan.ca</u> by clicking "Sign In or Sign Up"

#### Step 2

Click "My Reservations & Account"

#### Step 3

Click "Availability Notifications"

|     | <b>₩</b> F                            |                      |                                                              |                            |              | Welco    | orme, Bob    | Sign Out              |         |
|-----|---------------------------------------|----------------------|--------------------------------------------------------------|----------------------------|--------------|----------|--------------|-----------------------|---------|
| OME | FIND CAMPING SPOT                     | CAMPING THIS WEEKEND | eGIFT CARDS                                                  | ENTRY & SHOP -             | DONATE       | FEES     | POLICIES     | MY RESERVATIONS       | & ACCOU |
|     | My Account                            | 1                    | Availabilit                                                  | y Notificat                | ions         |          | -            |                       |         |
|     | Account Overview                      |                      | Online Availability                                          | Facility Name              | Type         | Details  |              | Dates                 |         |
|     | eGift Card Orders<br>Backcountry Perm | nits                 | Not Available<br>Find Next<br>Avail. Date**<br>Search Nearby | Buffalo Pound Provincial P | ark, SK Site | see deta | ils Fri, May | 19, 2023 (2 Night(s)) |         |
|     | Availability Noti                     | fications            |                                                              |                            |              |          |              |                       |         |
|     | Update Profile                        |                      |                                                              |                            |              |          |              |                       |         |
|     | Update Email                          |                      |                                                              |                            |              |          |              |                       |         |
|     | Update Password                       | 1                    |                                                              |                            |              |          |              |                       |         |
|     | Past Reservations                     |                      |                                                              |                            |              |          |              |                       |         |